## **Calibrate Touch Screen**

1. Open "My device"

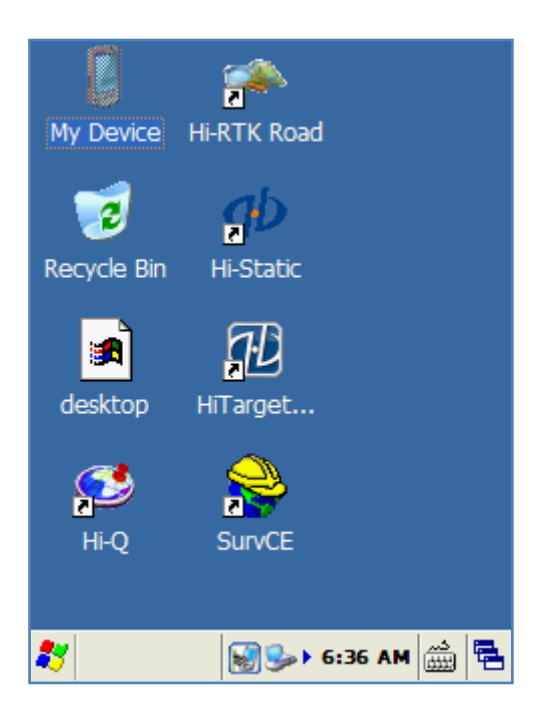

2. Open "control panel"

| <u>File E</u> dit <u>V</u> iew <u>G</u> o | <b>N?</b> × |
|-------------------------------------------|-------------|
| 3 🗣 🛊 🎓 🗙 🖸 📰 🖷                           |             |
| Name                                      | S           |
| C Application Data                        |             |
| My Documents                              |             |
| NandFlash                                 |             |
| 😴 Network                                 |             |
| 🗁 Program Files                           |             |
| 🗁 Temp                                    |             |
| C Windows                                 |             |
| 🔐 Control Panel.Ink                       | 23 byt      |
| PCPkInst.log                              | 3.20        |
|                                           |             |
|                                           |             |
|                                           |             |
|                                           |             |
| <                                         | >           |

## Η I • T Λ R G E T

## 3. Open "stylus"

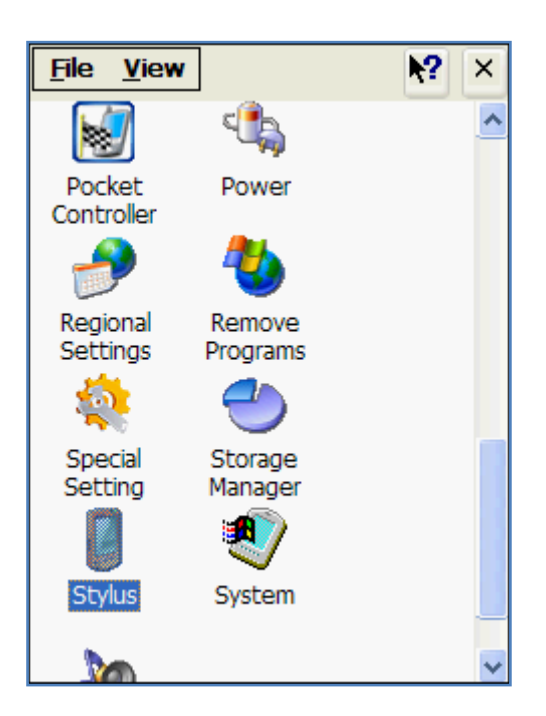

4. Choose "calibration"

| Stylus Properties ? OK 🔀                                                                        |  |
|-------------------------------------------------------------------------------------------------|--|
| Double-Tap Calibration                                                                          |  |
| If your device isn't responding properly to your taps, you may need to recalibrate your screen. |  |
| To start the rec Click here s, tap                                                              |  |
| Recalibrate                                                                                     |  |
|                                                                                                 |  |
|                                                                                                 |  |

## HI T Λ R G E T

5. You will get the figure below. Follow the cross-shaped flag to complete the calibration.

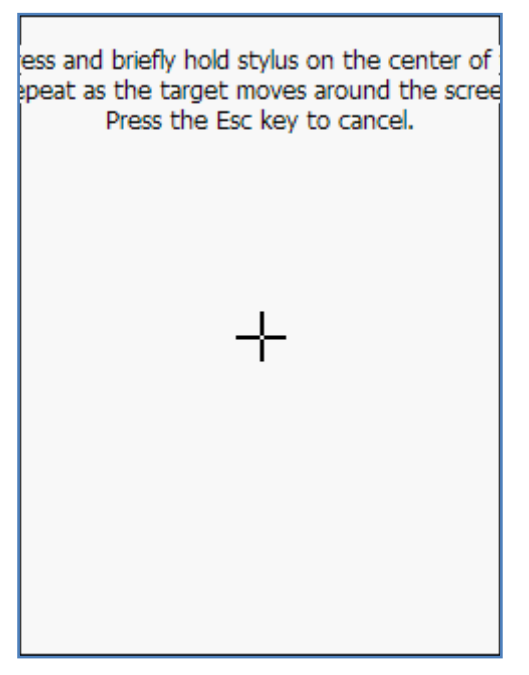

6. After finish the calibration and get the figure below, press the button "Ent"(this is very important)

ew calibration settings have been measured ess the Enter key to accept the new setting Press the Esc key to keep the old settings.